| A ddress                   |                                                            |                                   |                   |          |                 |                             | Dhone:                                       | Date of Birth:                            |           |
|----------------------------|------------------------------------------------------------|-----------------------------------|-------------------|----------|-----------------|-----------------------------|----------------------------------------------|-------------------------------------------|-----------|
| Grade                      | School ID #:                                               | School                            |                   |          |                 |                             | Phone:                                       |                                           | •         |
| Personal Ph                | ysician                                                    | Stilloor _                        |                   |          |                 |                             | Phone Phone                                  | rea code for all phone num                | bers      |
| In case of e               | mergency, contact:                                         |                                   |                   |          |                 |                             | 110000                                       |                                           |           |
| Name                       | 757 =                                                      | Relationship                      |                   |          | Phone           | (C)                         | (W)                                          | (H)                                       |           |
| olain "Yes" a              | nswers in the box below**.                                 | Circle questions you don'         | 't know           | the an   | swers to.       |                             |                                              |                                           |           |
|                            |                                                            |                                   | Yes               | No       |                 |                             |                                              |                                           | Yes       |
| Have you ha                | ad a medical illness or injur                              | y since your last check           |                   |          | 13.             | Have you ever go            | tten unexpectedly sh                         | ort of breath with                        |           |
| Have you be                | en hospitalized overnight i                                | n the past year?                  |                   |          |                 | Do you have asthr           | ma?                                          |                                           |           |
| Have you ev                | ver had surgery?                                           | 1 5                               |                   |          |                 | Do you have seas            | onal allergies that re                       | quire medical treatment?                  | Б         |
| Have you e                 | ver had prior testing for the                              | heart ordered by a                |                   |          | 14.             | Do you use any sp           | becial protective or c                       | corrective equipment or                   |           |
| physician?<br>Have you ev  | ver passed out during or afte                              | er exercise?                      |                   |          |                 | (for example, kne           | usually used for yo<br>e brace, special neck | r activity or position                    |           |
| Have you ev                | ver had chest pain during or                               | after exercise?                   |                   |          |                 | retainer on your te         | eth, hearing aid)?                           | ron, root orthores,                       |           |
| Do you get                 | tired more quickly than you                                | r friends do during               |                   |          | 15.             | Have you ever ha            | d a sprain, strain, or                       | swelling after injury?                    |           |
| exercise?                  | van had maain a of viewn haart                             | an alrian a dia aarth aata0       |                   |          |                 | Have you broken             | or fractured any bo                          | nes or dislocated any                     |           |
| Have you ev                | ad high blood pressure or hi                               | gh cholesterol?                   | H                 | H        |                 | Joints?<br>Have you had any | v other problems wi                          | th pain or swelling in                    |           |
| Have you e                 | ver been told you have a hea                               | art murmur?                       | Ħ                 | Ħ        |                 | muscles, tendons            | , bones, or joints?                          | ar Paul of Smolling III                   |           |
| Has any fan                | nily member or relative died                               | l of heart problems or of         |                   |          |                 | If yes, check app           | ropriate box and exp                         | plain below:                              |           |
| audden unes<br>Has anv fan | a plained death before age 50 here age 50 here diagnose    | 17<br>d with enlarged heart       |                   |          |                 |                             | Elham-                                       |                                           |           |
| (dilated car)              | diomyopathy), hypertrophic                                 | cardiomyopathy, long              |                   |          |                 | Neck                        | Ellow<br>Eorearm                             | Thioh                                     |           |
| QT syndron                 | ne or other ion channelpath                                | y (Brugada syndrome,              |                   |          |                 | Back                        | Wrist                                        |                                           |           |
| etc), Marfar               | n's syndrome, or abnormal h                                | neart rhythm?                     | _                 | _        |                 | Chest                       | Hand                                         | Shin/Calf                                 | 7         |
| nvocarditis                | or mononucleosis) within t                                 | he last month?                    |                   |          |                 | Shoulder                    | Finger                                       | Ankle                                     |           |
| Has a physi                | cian ever denied or restricte                              | d your participation in           | П                 |          | 16.             | Do you want to y            | veigh more or less t                         | han you do now?                           |           |
| activities for             | r any heart problems?                                      |                                   |                   | -        | 17.             | Do you feel stres           | sed out?                                     | ,, ,, ,, ,, ,, ,, ,, ,, ,, ,, ,, ,, ,, ,, | H         |
| Have you ev                | ver had a head injury or con                               | cussion?                          |                   |          | 18.             | Have you ever be            | en diagnosed with                            | or treated for sickle cell                |           |
| your memor                 | ver been knocked out, beeb                                 | ne unconscious, or iost           |                   |          | Famalar         | trait or sickle cell        | disease?                                     |                                           |           |
| f yes, how                 | many times?                                                |                                   |                   |          | 19. W           | nen was your first me       | enstrual period?                             |                                           |           |
| When was y                 | our last concussion?                                       |                                   |                   |          | WI              | nen was your most re        | cent menstrual perio                         | od?                                       |           |
| How severe                 | was each one? (Explain be                                  | low)                              |                   |          | Ho              | w much time do you          | usually have from 1                          | the start of one period to the            | e start o |
| Do you hav                 | e frequent or severe headach                               | hes?                              | Ħ                 | Ħ        | and<br>He       | w many periods have         | e you had in the last                        | vear?                                     |           |
| Have you e                 | ver had numbness or tinglin                                | g in your arms, hands,            |                   |          | W               | nat was the longest ti      | me between periods                           | in the last year?                         |           |
| legs or feet?              | ver had a stinger humar or                                 | ninched news?                     | _                 | _        | Males O         | aly                         | 100-100 mare                                 | 101 6 0                                   |           |
| Are vou mis                | ssing any naired organs?                                   | pinened nerve?                    | H                 | H        | 20. Ai          | re you missing a testi      | icle?                                        |                                           |           |
| Are you und                | der a doctor's care?                                       |                                   | Н                 | Н        | 21. De          | o you have any testic       | ular swelling or mas                         | ses?                                      | dtha      |
| Are you cur                | rently taking any prescription                             | on or non-prescription            |                   |          | inf             | ormation about cardi        | ac screening on the                          | UIL Sudden Cardiac Arres                  | ta the    |
| (over-the-co<br>Do you hav | e any allergies (for example                               | to pollen, medicine,              |                   |          | Aw              | areness Form. By ch         | ecking this box, I ch                        | oose to obtain an ECG for 1               | ny        |
| food, or stin              | ging insects)?                                             |                                   |                   |          | stu<br>my       | dent for additional ca      | ardiac screening. I u<br>nd pav for such ECC | nderstand it is the responsil<br>3.       | bility o  |
| Have you e                 | ver been dizzy during or aft                               | er exercise?                      |                   |          | EXPL            | AIN 'YES' ANSWERS           | IN THE BOX BELOW                             | V (attach another sheet if neces          | sary):    |
| Do you hav<br>rashes, acne | e any current skin problems<br>warts, fungus, or blisters) | (for example, itching,            |                   |          |                 |                             |                                              |                                           |           |
| Have you e                 | ver become ill from exercis                                | ing in the heat?                  |                   |          |                 |                             |                                              |                                           |           |
| Have you h                 | ad any problems with your                                  | eyes or vision?                   |                   |          |                 |                             |                                              |                                           |           |
| It is unders               | tood that even though protecti                             | ve equipment is worn by at        | hletes, v         | wheneve  | r needed, the   | possibility of an accid     | ent still remains. Ne                        | ither the University Interschol           | asticLe   |
| If, in the ju              | dgment of any representative of                            | f the school, the above stud      | ent shou          | ild need | immediate c     | are and treatment as a      | result of any injury o                       | r sickness, I do hereby reques            | t, autho  |
| and consent                | to such care and treatment as                              | may be given said student         | by any            | physicia | n, athletic tra | iner, nurse or school i     | representative. I do h                       | ereby agree to indemnify and              | save      |
| If. between t              | his date and the beginning of p                            | articipation, any illness or init | urv shou          | any pers | that may limi   | t this student's participal | tion. I agree to notify th                   | ne school authorities of such ill         | ness or   |
| injury.                    | nne aare are nie orginning er p                            |                                   |                   |          |                 |                             | ,g                                           |                                           |           |
| I hereby s                 | tate that, to the best of my                               | knowledge, my answers             | to the            | above o  | questions ar    | e complete and corr         | rect. Failure to pro                         | ovide truthful responses co               | ould      |
| Student Sign               | e student in question to per<br>nature (X)                 | natues determined by the          | : UIL<br>irent/Gu | ardian S | ionature (X)    |                             |                                              | Date:                                     |           |
| Any Ves and                | swer to questions 1. 2. 3. 4. 5                            | or 6 requires further media       | al evalu          | lation w | hich may ind    | lude a nhysical evami       | nation. Written clear                        | ance from a physician physi               | cian      |
| assistant, ch              | iropractor, or nurse practitic                             | mer is required before any        | particip          | ation ir | UL practic      | es, games or matches.       | THIS FORM MUST                               | BE ON FILE PRIOR TO                       |           |
| PARTICIPA<br>School Use    | TIONIN ANY PRACTICE,                                       | SCRIMMAGE, <b>PERFORMA</b>        | NCEO              | RCON     | IEST BEFOI      | RE, DURING OR AFT           | ER SCHOOL.                                   |                                           |           |
| This Medica                | al History Form was review                                 | ed by: Printed Name               |                   |          |                 | Date                        | Signature                                    |                                           |           |

| at a  |  |  |  |
|-------|--|--|--|
| 41 62 |  |  |  |
|       |  |  |  |

Sport(s):

| PREPARTICIPATION P | 'HYSICAL I | EVALUATION | MEDICAL | HISTORY |
|--------------------|------------|------------|---------|---------|
|--------------------|------------|------------|---------|---------|

| Student's Name                                                                                                    | Date of Birth, brachial blood pressu Define the pressu Define the pressure of the pressure of the pressu | ure while sitt<br>Jnequal<br>Marching Ba<br>on packet. |
|----------------------------------------------------------------------------------------------------|----------------------------------------------------------------------------------------------------|--------------------------------------------------------|
| Height Weight % Body fat (optional) Pulse BP/_         Vision: R 20/ L 20/ Corrected: Y N Pupils: [         North East ISD requires the annual completion of the UIL Medical History and Physical Exam prior to UID barticipation. Also, prior to participation, families are required to complete the North East ISD Athletic Participation         NORMAL       ABNORMAL FINDINGS         VEDICAL                                                                                                    | (/,<br>brachial blood pressu<br>] Equal due<br>L Athletic and M<br>ipation Informatio                                                                                                    | ,/<br>Jnequal<br>Marching Ba<br>on packet.             |
| /ision: R 20/ L 20/ Corrected: ☐ Y ☐ N Pupils: [         Jorth East ISD requires the annual completion of the UIL Medical History and Physical Exam prior to UI articipation. Also, prior to participation, families are required to complete the North East ISD Athletic Participation.         NORMAL       ABNORMAL FINDINGS         TEDICAL                                                                                                    | brachial blood pressu  Equal  L Athletic and M ipation Informatio  I  I  I I I I I I I I I I I I I I I                                                                                                    | ure while sitt<br>Jnequal<br>Aarching Ba<br>on packet. |
| ision: R 20/ L 20/ Corrected: Y N Pupils: Corrected: Y N Pupils: Corrected: Y N Pupils: Corrected: Y N Pupils: Corrected: Y N Pupils: Corrected: Y N Pupils: Corrected: Y N Pupils: Corrected: Stars ISD requires the annual completion of the UIL Medical History and Physical Exam prior to UI intricipation. Also, prior to participation, families are required to complete the North East ISD Athletic Participation. Also, prior to participation, families are required to complete the North East ISD Athletic Participation. Also, prior to participation, families are required to complete the North East ISD Athletic Participation. Also, prior to participation of the North East ISD Athletic Participation <b>Corrected: NORMAL ABNORMAL FINDINGS</b> EDICAL  Popearance  Pes/Ears/Nose/Throat  Pes/Ears/Nose/Throat  Pes/Ears/Nose/Throat  Pes/Ears/Nose/Throat  Pes/Ears/Nose/Throat  Pes/Ears/Nose/Throat  Pes/Ears/Nose/Throat  Pes/Ears/Nose/Throat  Pes/Ears/Nose/Throat  Pes/Ears/Nose/Throat Pes/Ears/Nose/Throat Pes/Ears/N | Equal U:                                                                                                    | Inequal<br>Marching Ba<br>on packet.                   |
| Normal       ABNORMAL FINDINGS         EDICAL                                                                                                    | L Athletic and M<br>ipation Informatio                                                                                                    | farching Ba<br>on packet.                              |
| NORMAL ABNORMAL FINDINGS         DICAL       ABNORMAL FINDINGS         DICAL                                                                                                    | ipation Informatio                                                                                                    | on packet.                                             |
| NORMAL     ABNORMAL FINDINGS       EDICAL                                                                                                    |                                                                                                    | NITIALS                                                |
| NORMAL     ABNORMAL FINDINGS       EDICAL                                                                                                    |                                                                                                    | NITIALS                                                |
| NORMAL     ABNORMAL FINDINGS       EDICAL                                                                                                    |                                                                                                    |                                                        |
| pearance pes/Ears/Nose/Throat phy Nodes part-Auscultation of the heart in supine position. prt-Auscultation of the heart in                                                                                                    |                                                                                                    |                                                        |
| s/Ears/Nose/Throat sph Nodes rt-Auscultation of the heart in supine position. rt-Auscultation of the heart in                                                                                                    |                                                                                                    |                                                        |
| ph Nodes rt-Auscultation of the heart in supine position. t-Auscultation of the heart in                                                                                                    |                                                                                                    |                                                        |
| art-Auscultation of the heart in supine position.                                                                                                    |                                                                                                    |                                                        |
| supine position. art-Auscultation of the heart in                                                                                                    |                                                                                                    |                                                        |
| art-Auscultation of the heart in                                                                                                    |                                                                                                    |                                                        |
|                                                                                                    |                                                                                                    |                                                        |
| standing position.                                                                                                    | 1                                                                                                    |                                                        |
| rt-Lower extremity pulses                                                                                                    |                                                                                                    |                                                        |
| lses                                                                                                    |                                                                                                    |                                                        |
| ngs                                                                                                    |                                                                                                    |                                                        |
| domen                                                                                                    |                                                                                                    |                                                        |
| uitalia (males <b>only)</b> if indicated                                                                                                    |                                                                                                    |                                                        |
| n                                                                                                    |                                                                                                    |                                                        |
| arfan's stigmata (arachnodactyly,                                                                                                    |                                                                                                    |                                                        |
| ctus excavatum, joint                                                                                                    |                                                                                                    |                                                        |
| permobility, scoliosis)                                                                                                    |                                                                                                    |                                                        |
|                                                                                                    | 11                                                                                                    |                                                        |
| ck                                                                                                    |                                                                                                    |                                                        |
| k l                                                                                                    | 3                                                                                                    |                                                        |
| ulder/Arm                                                                                                    |                                                                                                    |                                                        |
| ow/Forearm                                                                                                    |                                                                                                    |                                                        |
| st/Hand                                                                                                    |                                                                                                    |                                                        |
| /Thigh                                                                                                    |                                                                                                    |                                                        |
| ie la la la la la la la la la la la la la                                                                                                    |                                                                                                    |                                                        |
| Ankle                                                                                                    |                                                                                                    |                                                        |
| t                                                                                                    |                                                                                                    |                                                        |
|                                                                                                    |                                                                                                    |                                                        |
| ation-based examination only                                                                                                    |                                                                                                    |                                                        |
| EARANCE for UIL Athletics and Marching Band To the administering healthcare                                                                                                    | provider, please                                                                                                    | e review                                               |
| Cleared                                                                                                    | ay on the opposi                                                                                                    | are side.                                              |
|                                                                                                    |                                                                                                    |                                                        |
| Cleared alter completing evaluation/rehabilitation for:                                                                                                    | a dina dina d                                                                                                    | 1180 - 110                                             |
|                                                                                                    |                                                                                                    |                                                        |
| Not cleared for: Reason:                                                                                                    |                                                                                                    |                                                        |
| ecommendations:(Not impacting clearance for participation)                                                                                                    |                                                                                                    |                                                        |
|                                                                                                    |                                                                                                    |                                                        |
|                                                                                                    |                                                                                                    |                                                        |
| The following information must be filled in and signed by either a Physician, a Physician Assistant licen                                                                                                    | ised by a State Bc                                                                                                    | oard of                                                |
| hysician Assistant Examiners, a Registered Nurse recognized as an Advanced Practice Nurse by the Bo                                                                                                    | oard of Nurse Exa                                                                                                    | caminers,                                              |
| a Doctor of Chiropractic. Examination forms signed by any other health care mactitioner will not be                                                                                                    | e accepted.                                                                                                    |                                                        |
| ame (nrint/type) Date of Examination:                                                                                                    |                                                                                                    |                                                        |
| Ine (prins (per) Date of Examination                                                                                                    |                                                                                                    |                                                        |
| 11/00                                                                                                    |                                                                                                    |                                                        |

Must be completed before a student participates in any practice, before, during or after school, (both in-season and out-of-season) or performance/games/matches.

### **Rank One Sport** e Form Instructions

ust complete all online **BEFORE** participating ny athletic event or practice

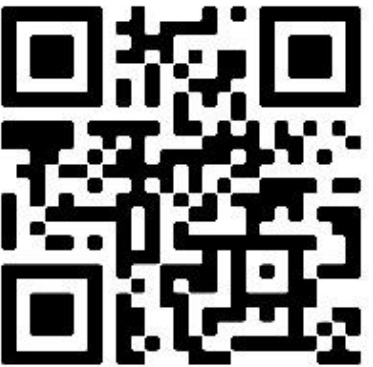

## QR Code to access forms

Or go to:

#### astisd.rankonesport.com

- on Proceed to Online Forms
- n or Create Account
- on Athletic Participation Form
- fill in the student's Date of Birth udent ID Number\* o not use the leading zero of the ID mber
- 4 press **ENTER**; First Name, Last and Campus\* will populate ncorrect campus will be changed staff Athletic Trainer
- t All Required Information Do not leave any blanks (use N/A) if eeded
- onically Sign the Document tudent & Parent signature quired
- Email Address & Submit lake sure you get a confirmation lge

# For stions/information: act your High School etic Trainer or visit www.neisd.net/athletics